## 981202e .notebook

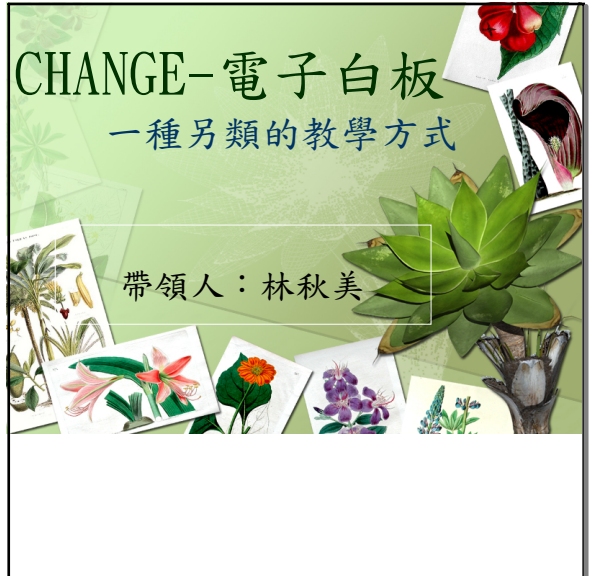

3- 10:54

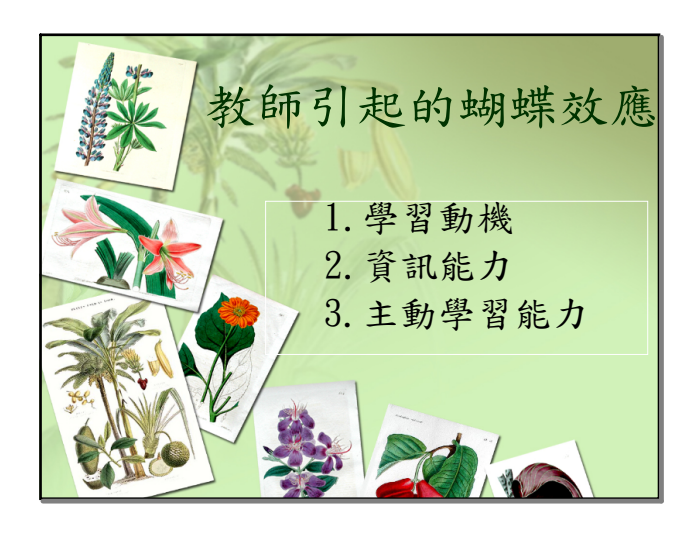

3- 10:54

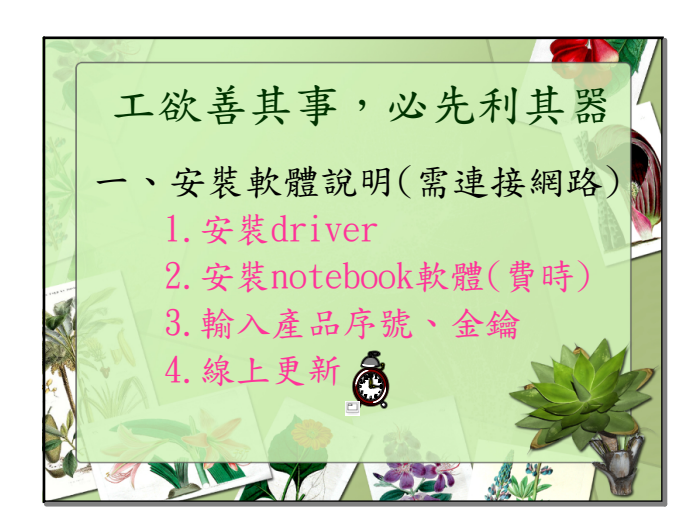

3- 10:54

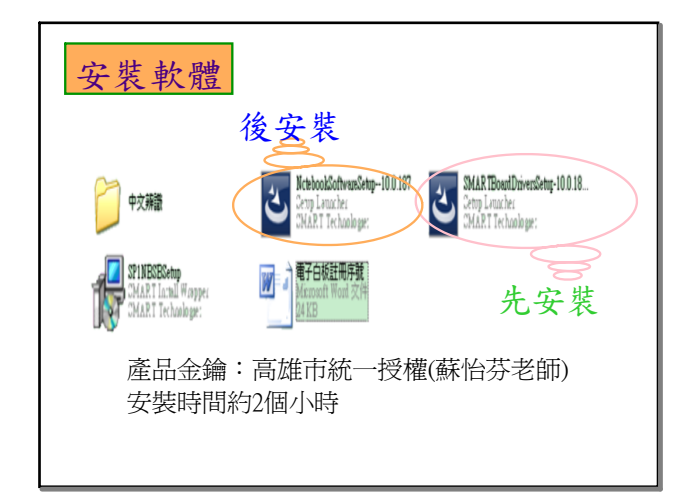

3- 11:07

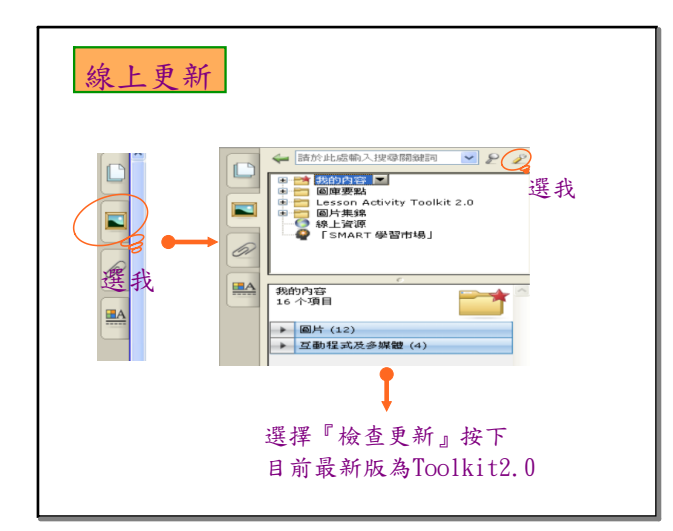

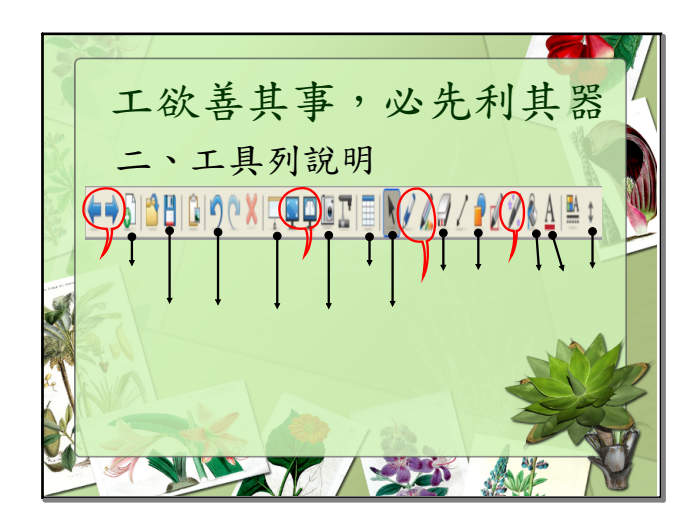

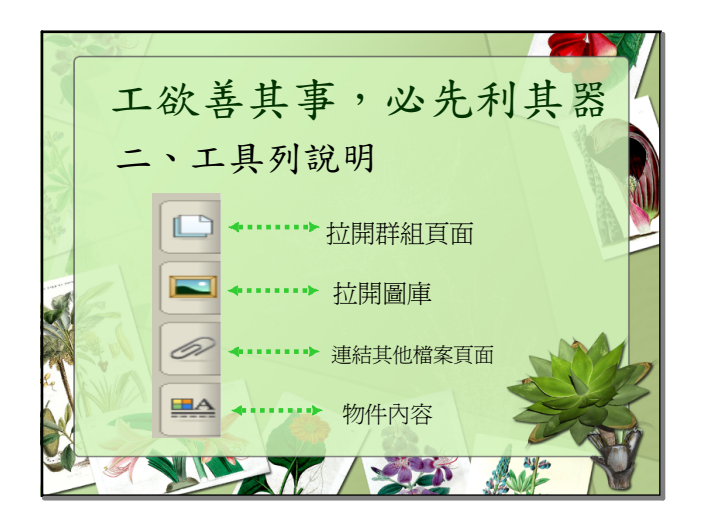

3- 10:54

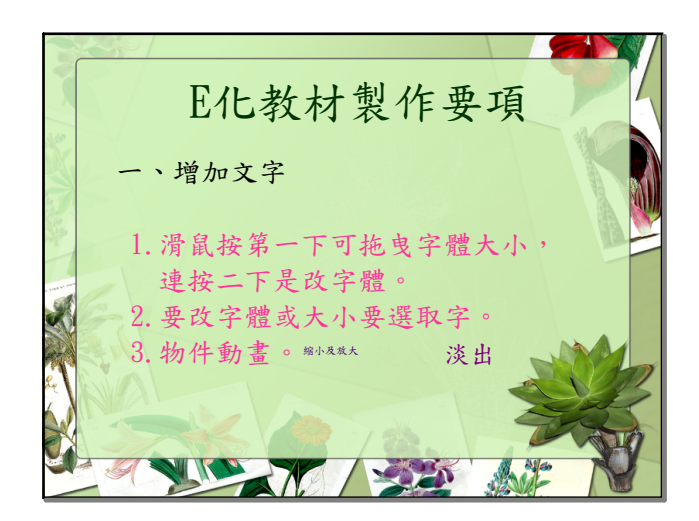

3- 10:54

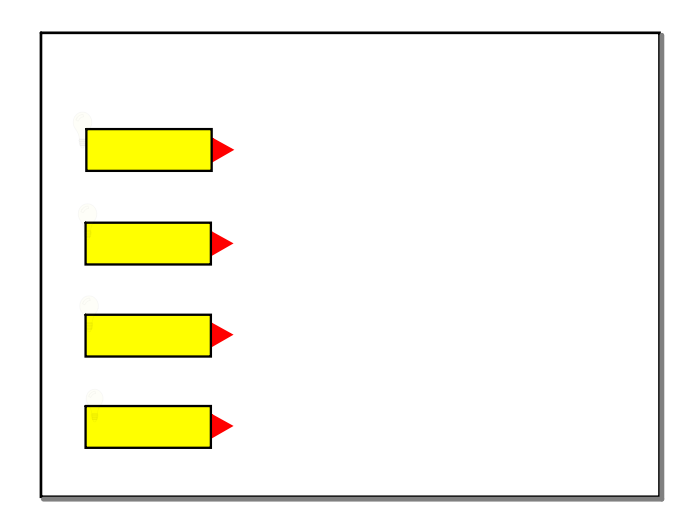

3- 11:15

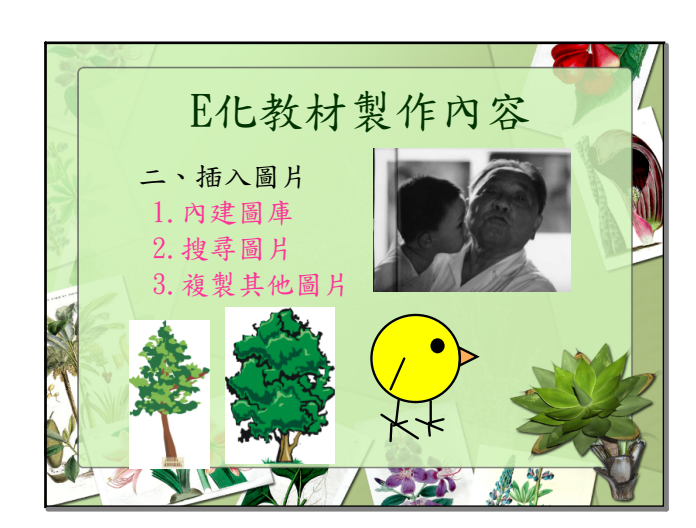

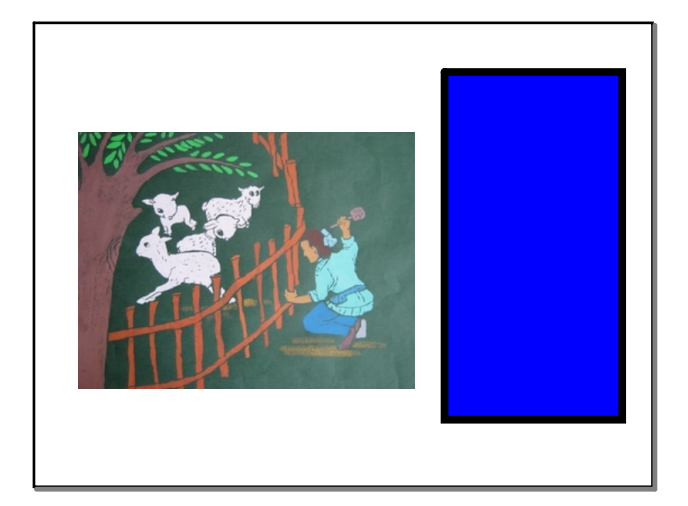

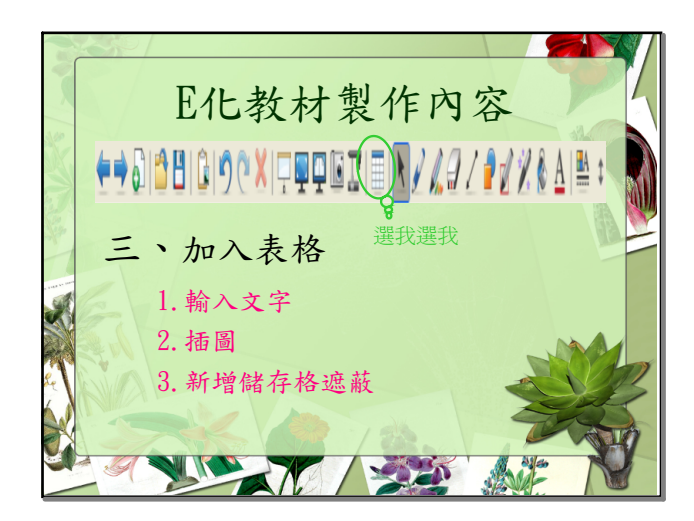

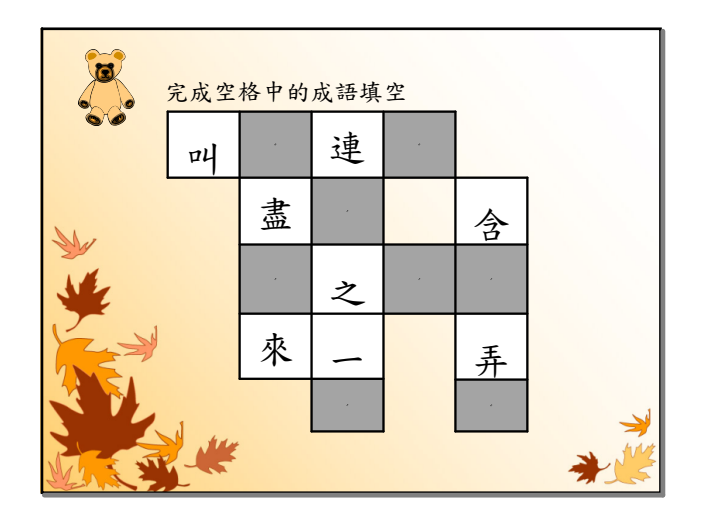

3- 11:46

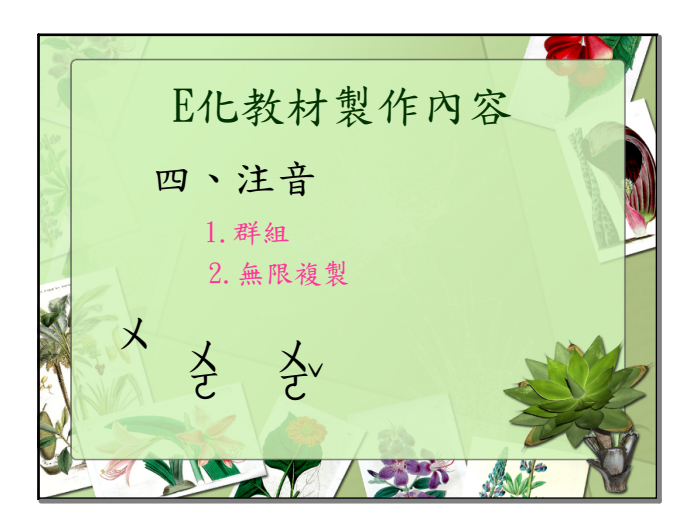

3- 10:54

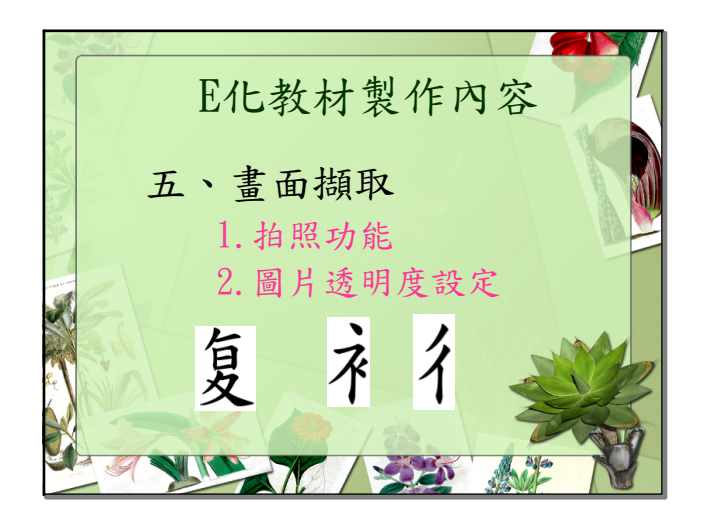

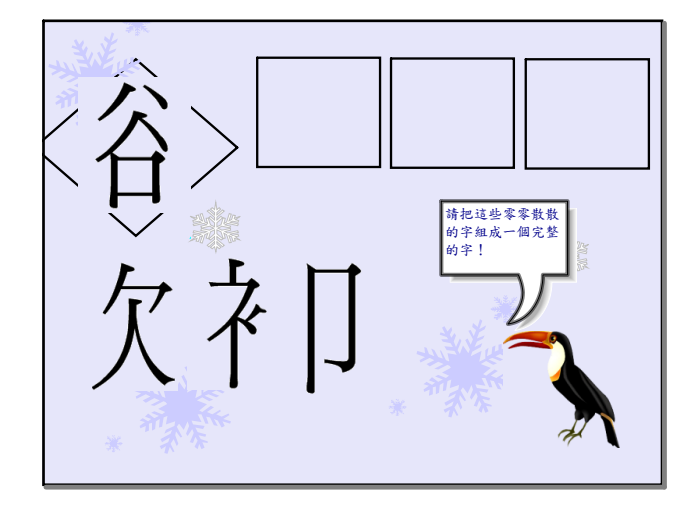

29- 10:06

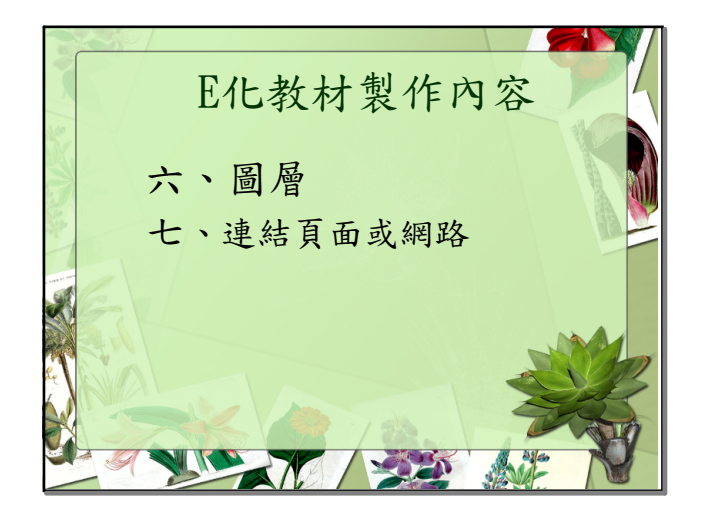

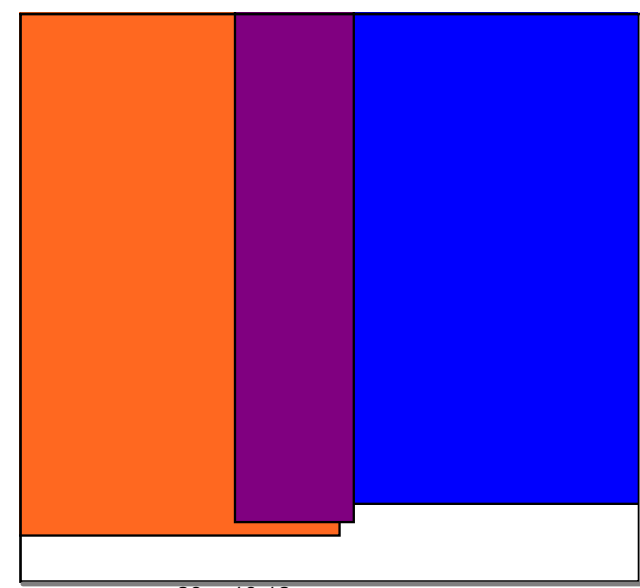

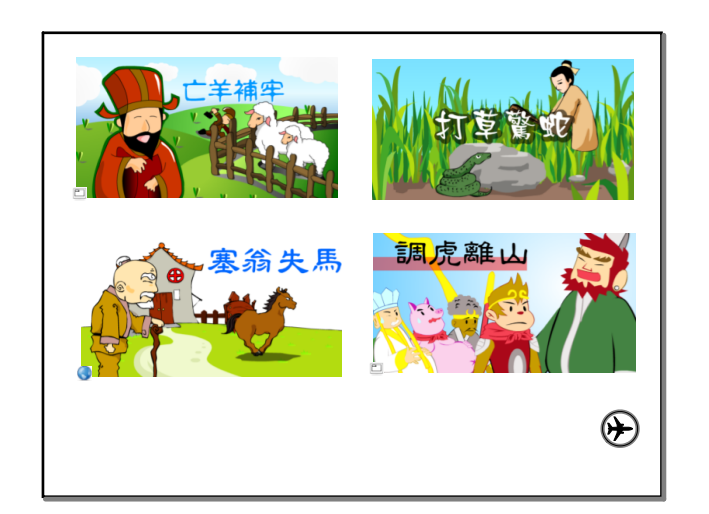

3- 11:04

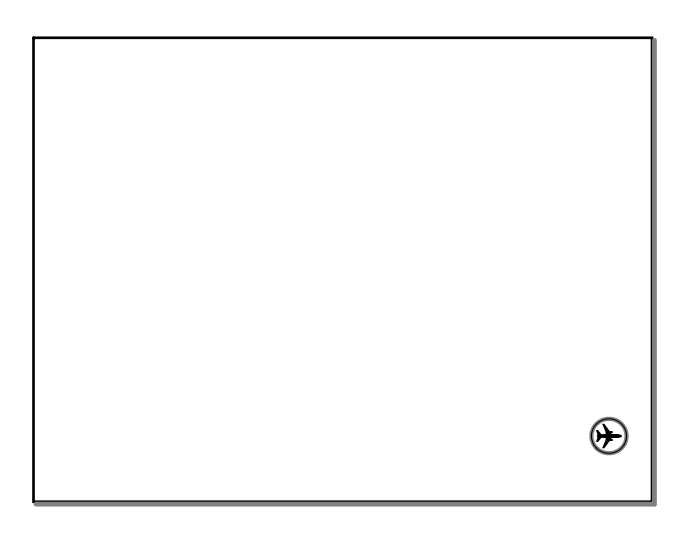

3- 11:18

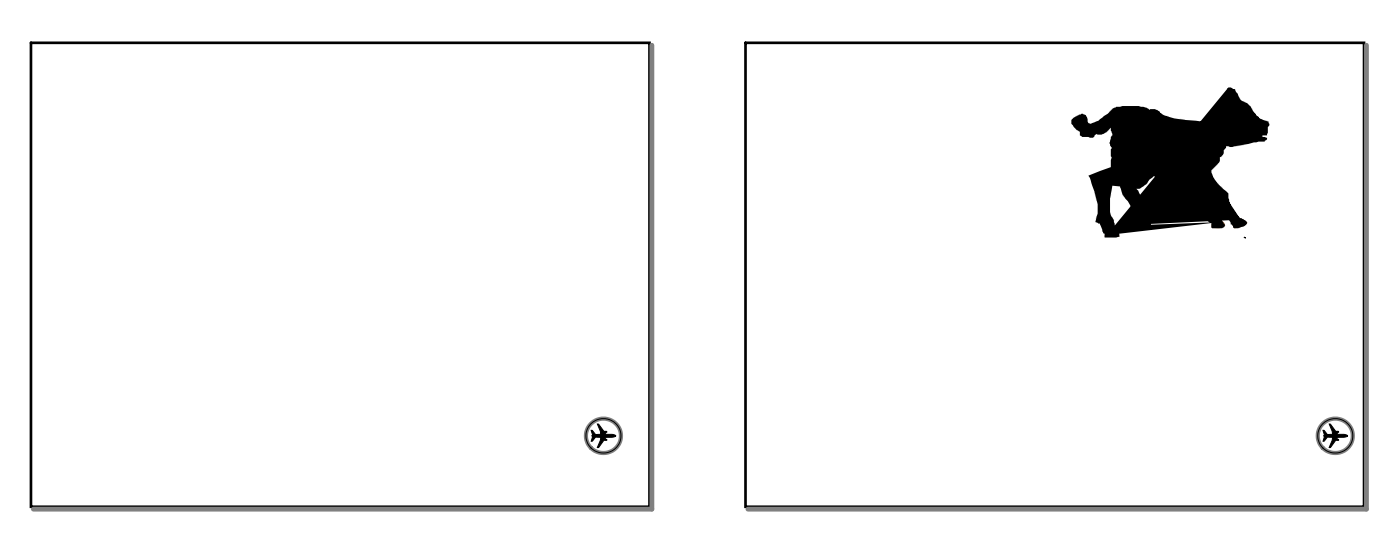

3- 11:28

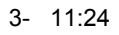

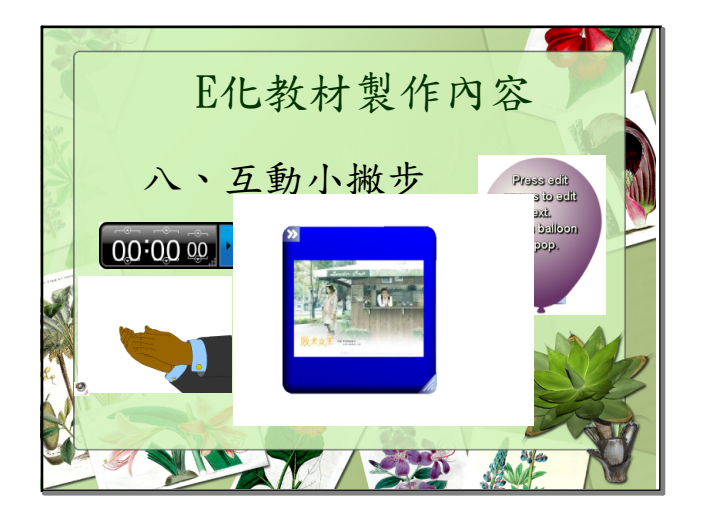

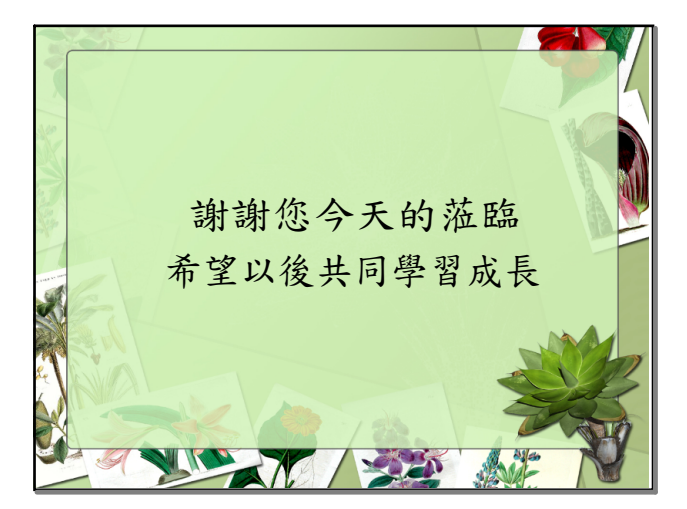